# Prise en main et figures libres.

Tout d'abord, nous allons réaliser quelques figures simples de manière ligne pour prendre en main de logiciel.

## Démarrage de l'application : 3 onglets

- Connectez-vous à Moodle... c'est à priori déjà fait !
- Allez dans votre OneDrive (ou en vous connectant avec votre compte Microsoft de l'école : https://microsoft365.com/ -> puis menu -> OneDrive)
  - Cliquez sur 
    <sup>m</sup> "Mes fichiers" sur la gauche.
  - Cliquez + Ajouter et créez un nouveau dossier "Sketchup Classe

#### NOM Prénom"

ATTENTION : respectez scrupuleusement cette syntaxe et les espaces, remplacez Classe, NOM et Prénom par les vôtres, exemple : Sketchup 5A DEEP Johnny

- Ouvrez-le en cliquant dessus
- Partagez-le avec l'enseignant : cliquer au dessus sur Partager puis entrez "vincent.marechal@lyceestendhal.it"
- **Allez à la page de "***Sketchup for Schools***" : edu.sketchup.com** en cliquant ou tapant ce site, ou depuis la liste des applications Microsoft365.
  - Connectez-vous avec votre compte Microsoft (Attention : les "popups" doivent être activés dans votre navigateur lors de la connexion, sinon un petit symbole à droite ou à gauche de la barre d'adresse vous le demandera.).
  - Faites "Créer Nouveau" -> "Décimal millimètres".

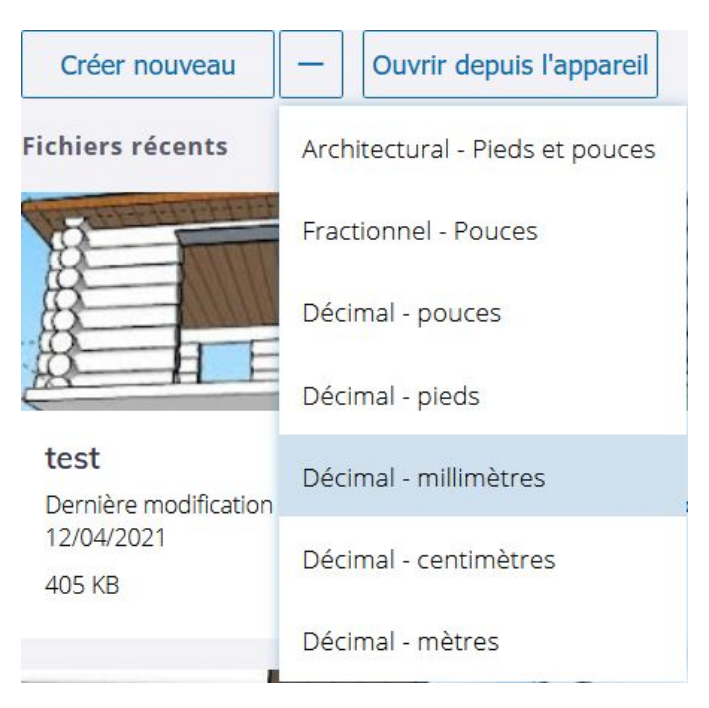

### Prise en main : pas à pas avec l'enseignant sur votre poste

- Tout d'abord, effacer le personnage, et enregistrer dans votre Google Drive : cliquer "ENREGISTRER" puis Sketchup ouvre votre Google Drive : sélectionner "Mon Drive" -> "Sketchup Classe\_ou\_Groupe NOM Prénom", mettre en bas le nom "Figures libres", puis cliquer "Enregistrer ici".
- En suivant les instructions de l'enseignant sur vos écrans, vous allez mettre Sketchup en mode millimétrique, avec une précision d'une décimale, et un intervalle d'accrochage" de

1.0mm : cliquez (j) dans la colonne d'icônes de droite et mettre

| 100 INFOS SUR LE MODÈLE       |        |         | * | $\rightarrow$ |
|-------------------------------|--------|---------|---|---------------|
| I                             |        | Т       |   |               |
| Unités de longueur 🗸 🗸        |        | /       |   |               |
| Format :                      |        |         |   |               |
| 1/2"                          | 0.0"   | 0.0'    |   |               |
| 0.0mm                         | 0.0cm  | 0.0m    |   |               |
| Précision :                   |        |         |   | 6             |
| 0                             | 0.0    | 0.00    |   |               |
| 0.000                         | 0.0000 | 0.00000 |   | &             |
|                               |        |         |   | $\bigcirc$    |
| 0.000000                      |        |         |   | Ô             |
| Ancrage de longueur :         |        |         |   | 0             |
| Intervalle d'ancrage : 1.0 mm |        |         |   |               |
|                               |        |         |   | 00            |
| Unités angulaires             |        |         |   | R             |
| orneo ongulo                  |        | 212     |   | 3             |

- Vous allez commencer à vous familiariser avec les outils :
  - I -> dessiner un rectangle, cercle ou polygone
  - // -> dessiner des lignes ou à main levée
  - A -> "Pousser/tirer" ou extruder
  - diplacer pour déplacer une sélection, ou bien modifier un volume en déplaçant un sommet, une arrête ou une face, etc.
- Apprenez à sélectionner une partie d'un dessin avec № : simple / double / triple clic, et rectangle de sélection.
- Apprenez à effacer : sélection + touche "*Del*" ou "*Suppr*" du clavier, ou utilisation de la gomme
- Aussi vous allez vous familiariser avec la manipulation de la vue : utilisation de la roulette de la souris, du 3<sup>e</sup> bouton (enfoncement de la roulette), et combinaison avec la touche "majuscule", et avec la touche "contrôle".

# Figures libres : vous avez nommé ce travail "Figures libres".

Vous allez réaliser divers volumes très simples, puis les déformer en combinant les fonctions de tracé de "*Rectangle*", "*Cercle*, "*Ligne*" et "*Main levée*", le "*Pousser/tirer*" et le "*Déplacer*", et utiliser les outils de sélection et d'effacement au besoins.

Suivez d'abord les explications de l'enseignant, puis réalisez un ensemble de volumes de tailles similaires, disposés les un à coté des autres de manière à y voir clair ! (avec l'outil de déplacement).

Sauvegardez régulièrement votre travail avec "Enregistrer"